# RV315W VPN路由器上的配置管理設定

## 目標

配置管理和相關工具允許匯入或匯出配置。當設定多個裝置之間的相似或相同的配置時,匯入 和匯出配置非常有用。

本文檔的目的是向您展示如何在RV315W VPN路由器上儲存當前配置或恢復配置。

### 適用的裝置

·RV315W

#### 軟體版本

•1.01.03

#### 組態管理

步驟1.登入到Web配置實用程式,然後選擇System Management > Configuration Management。將開啟*匯入或匯出系統配置*頁:

| . Small Bus                              | siness                                                                                                    | Language: English 👻 | ut Help |
|------------------------------------------|----------------------------------------------------------------------------------------------------|---------------------|---------|
| cisco RV315                              | W Broadband Wireless VPN Router                                                                                            |                     |         |
| System Summary                           |                                                                                                    |                     |         |
| Setup Wizard                             | Import or export system configuration                                                                                      |                     | <br>_   |
| Port Settings                            | Please select a configuration file to import.                                                                              |                     |         |
| Networking                               | Note, Import configuration file.                                                                                           |                     |         |
| ▶ VPN                                    |                                                                                                    |                     |         |
| ▶ QoS                                    | Backup Configuration                                                                                                    |                     |         |
| Security                                 | Note: Export configuration file.                                                                                           |                     |         |
| System Management                        |                                                                                                    |                     |         |
| Reboot                                   | Upload Configuration                                                                                                    |                     |         |
| Password Complexity                      | Caution: The system only supports uploading the configuration file to a TR-069 server.                                     |                     |         |
| User Management                          | You must first configure a valid remote TR-069 server on the TRO69 Settings page before you upload the configuration file. |                     |         |
| Reset to Factory Default                 |                                                                                                    |                     |         |
| Configuration Managem                    |                                                                                                    |                     |         |
| Firmware Upgrade                         |                                                                                                    |                     |         |
| <ul> <li>Diagnostic Utilities</li> </ul> |                                                                                                    |                     |         |
| Time Settings                            |                                                                                                    |                     |         |
| TR-U69 Settings                          |                                                                                                    |                     |         |
| > Remote Management                      |                                                                                                    |                     |         |
|                                          |                                                                                                    |                     |         |
| , Logo                                   |                                                                                                    |                     |         |
|                                          |                                                                                                    |                     |         |
|                                          |                                                                                                    |                     |         |
|                                          |                                                                                                    |                     |         |
|                                          |                                                                                                    |                     |         |
|                                          |                                                                                                    |                     |         |
|                                          |                                                                                                    |                     |         |
|                                          |                                                                                                    |                     |         |
| ۰ III ا                                  |                                                                                                    |                     |         |
| @ 2012 Olare Outland Inc.                | All should be an an and                                                                                                    |                     |         |

#### 步驟2.要匯入配置檔案,請按一下Browse。然後選擇要匯入的配置。

| Import or export system configuration         |        |        |
|-----------------------------------------------|--------|--------|
| Please select a configuration file to import: | Browse | Import |
|                                               |        |        |
|                                               |        |        |

步驟3.按一下Import以匯入路由器要使用的配置。

| Import or export system configuration                            |        |        |
|------------------------------------------------------------------|--------|--------|
| Please select a configuration file to import: RV315W_1.01.03.cfg | Browse | Import |
| Note: Import configuration file.                                 |        |        |

步驟4.要匯出配置檔案,請按一下Backup Configuration。此功能將路由器的配置傳輸到連線 的電腦。選擇要下載檔案的位置。

| Backup Configuration<br>Note: Export configuration file.                                                                   |  |
|----------------------------------------------------------------------------------------------------|--|
| Upload Configuration<br>Caution: The system only supports uploading the configuration file to a TR-069 server              |  |
| You must first configure a valid remote TR-069 server on the TRO69 Settings page before you upload the configuration file. |  |

步驟5.若要將組態上傳到上層網路管理系統(NMS),請按一下**Upload Configuration**。如警告所述,必須在系統上傳之前配置TR-069伺服器。

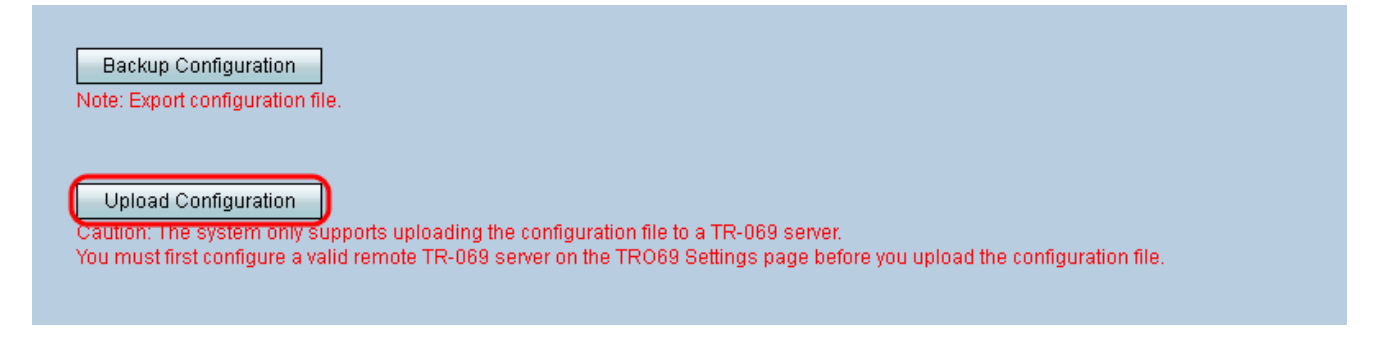

附註:要配置TR-069伺服器,請參閱<u>RV315W VPN路由器上的TR-069設定</u>。